# 一、安全须知

使用本控制器前,请您仔细阅读本手册后再进行相关的操作。

仔细阅读本操作说明书,以及用户安全须知,采取必要的安全防护措施。如果用户有其他需求,请与本 公司联系。

#### 工作环境及防护:

1. 控制系统的工作温度为 0-40℃,当超出此环境温度时系统可能会出现工作不正常甚至死机等现象。

2. 相对湿度应控制在 0-85%。`

3. 在高温、高湿、腐蚀性气体的环境下工作时,必须采取特殊的防护措施。

4. 防止灰尘、粉尘、金属等杂物进入控制系统。

5. 应防护好控制系统的液晶屏(易碎品):使其远离尖锐物品;防止空中的物体撞到液晶屏上;当屏幕有 灰尘需要清洁时,应用柔软的纸巾或棉布轻轻擦除。

#### 系统的操作:

系统操作时需按压相应的操作按键,在按压按键时,需要食指或中指的指肚按压。切记不能用指甲按压 按键,否则将造成按键面膜的损坏,而影响您的使用。

初次进行操作的操作者,应在了解相应功能的正确使用方法后,方可进行相应的操作,对于不熟悉的功能或参数,严禁随意操作或更改系统参数。

#### 系统的检修:

当系统出现不正常的情况,需检修相应的连接或插座连接处时,应先切断系统电源。再进行必要的检修。 未进行严格操作的技术人员或未得到本公司授权的单位或者个人,不能打开控制系统进行维修操作,否则后果自负。

#### 系统保修说明:

保修期:本产品自出厂之日起十二个月内。

保修范围:在保修期内,任何按使用要求操作的情况下所发生的故障。

保修期内:保修范围以外的故障为收费服务。

保修期外:所有的故障均为收费服务。

以下情况不在保修范围内:

任何违反使用要求的人为故障或意外故障,尤其电压接错接反。

带电插拔系统连接插座而造成的损坏。

自然灾害等原因导致的损坏。

未经许可,擅自拆卸、改装、修理等行为造成的损坏。

#### 其他事项:

本说明书如有与系统功能不符、不详尽处,以系统软件功能为准。

控制功能改变或完善升级, 恕不另行通知。

本公司享有对本说明书的最终解释权。

# 二、产品简介

M2S 微数控产品,是本公司根据市场需求,融合现有产品特点,推出的第二代微数控产品,全新的壳体结构设计,方便用户接线。1 路面板手轮,1 路外部标准手脉 MPG 接口,中英文填表式编程,支持 U 盘导入程序、参数和开机图片,支持 U 盘导入组态功能。配备彩色液晶显示器,分辨率 480\*272,工作电压与控制电压采用隔离方式,电源采用防反接保护,轻触式操作键盘。本控制器性能可靠稳定,脉冲频率最高可达 400K,4 个进给轴,一个模拟轴,2ms 高速插补,联动与非联动指令同时存在,极大的提高了零件的加工速度,精度和表面质量。

作为多普康自动化第二代微数控产品,在系统稳定性方面大大提高,脉冲频率的提高,使控制系统 最高加工速度大大提高。可广泛作为雕刻机、电焊机、数控机床、切割机、激光照排、绘图仪、贴标 机、包装机械等控制系统。

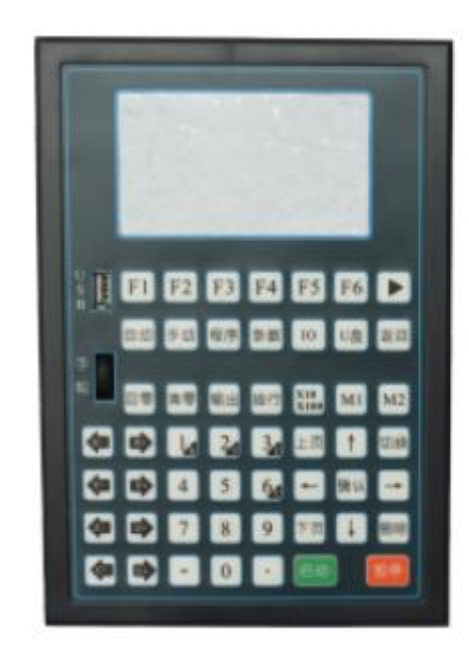

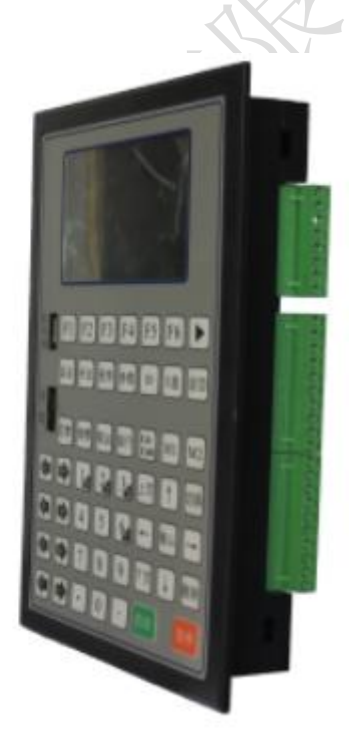

- □ X、Y、Z、C 四轴控制
- □ 2ms 插补周期
- □ 单轴直线插补输出脉冲频率: 400K
- □ 圆弧插补输出脉冲频率: 300K
- □ 四轴直线插补输出脉冲频率: 350K
- □ 【非联动四轴输出脉冲频率: 100K
- □ 支持中文、英文显示,由参数选择
- □ 参数选项新增解释说明,简单明了
- □ 28 点通用输入/12 点通用输出(高配版为 37 点通用输入/22 点通用输出)
- □ 具有掉电记忆功能
- □ 支持时间锁机功能
- □ 具有软限位选择

□ 具备 USB 接口,支持 U 盘导入程序、参数和开机图片。

- □ 支持用户自定义修改界面,支持 U 盘导入组态功能。
- □ 带有1路面板手轮。
- □ 带有1路外部标准手脉 MPG 接口(低配版不具备此功能)
- □ 带有1路0-10V 主轴调速模拟量输出接口(低配版不具备此功能)
- □ 支持开机回机械零点功能
- □ 支持开机回机械零顺序选择
- □ 使用连续速度指令模式,两个运动速度指令间,没有速度突升突降
- □ 非联动指令(单个轴运动不受其它轴影响),与联动指令配合使用,加工更方便
- 2.1 技术规格
- □ 控制轴数
  - 控制轴数: 1~4 轴 (X、Y、Z、C)
  - 联动轴数: X、Y、Z、C轴可做直线插补, X、Y轴可做圆弧插补
  - 非联动轴数: 1~4 轴 (X、Y、Z、C)
  - 主轴: S
- □ 进给轴功能
  - 最小数据单位: 0.001(单位: s、mm、圈数、度数等
  - 最大数据尺寸: ±99999.999
  - 单轴快速移动速度: 当脉冲当量为 0.001mm, 最高 24m/min
  - 四轴快速移动速度: 当脉冲当量为 0.001mm, 最高 21m/min
  - 圆弧运动移动速度: 当脉冲当量为 0.001mm, 最高 18m/min
- 速度倍率: 10%~200%可调, 短按"上页""下页"键倍率增量为1%, 长按"上页""下页"倍 率增量为10%
  - 插补方式: 直线插补、圆弧插补
- □ 加减速功能
  - 加减速的起始速度、终止速度和加减速时间由参数设定
- □ 精度补偿
  - 反向间隙补偿
- □ 显示界面
  - 4.3 寸彩色液晶屏,分辨率 480\*272
  - 中文、英文两种语言显示
- □ 操作管理
  - 自动: 自动执行、单步执行、终止程序
  - 手动: 电机正反转、回程序零、面板手轮、示教编程、外部手脉、回机械零
  - 程序:程序新建、编辑、删除、读入、修改
  - 参数: 控制参数、速度参数、恢复厂值、用户、组态、厂商登录、修改密码、版本信息

RIF

IO:外部启动、外部暂停、报警、急停、正负限位、输出、系统自检等

U盘:U盘导入程序、参数、开机图片和组态功能

□ 程序编辑

程序容量:最大程序行 999 行,最多程序文件数 20 个

编辑功能:程序编辑、修改、删除

□ U 盘功能

U盘导入程序、参数、开机图片和组态功能

□ 掉电记忆功能

断电再次上电,运行的坐标及工件数保持,不清零

□ 安全功能

报警输入、急停输入

硬件行程的正负限位

软件行程的正负限位

□ 指令表

| 指令   | 指令     | 指令     |
|------|--------|--------|
| 相对运动 | 回机械零   | PLC 设定 |
| 绝对运动 | 速度模式   | 顺圆 IJ  |
| 暂停   | 工件置数   | 逆圆 IJ  |
| 输出   | 工件计数   | 连续模式   |
| 循环   | 子程序调用  | 模拟量输出  |
| 顺圆运动 | 子程序开始  | 非联动速度  |
| 逆圆运动 | 子程序结束  | 非联动相对  |
| 延时   | 坐标设定   | 非联动缓停  |
| 判断跳转 | 结束     | 非联动急停  |
| 绝对跳转 | 坐标比较   | 判断完成   |
| 快速运动 | PLC 比较 | 等待完成   |
|      |        |        |

三、安装连接篇

3.1 M2S 背面图

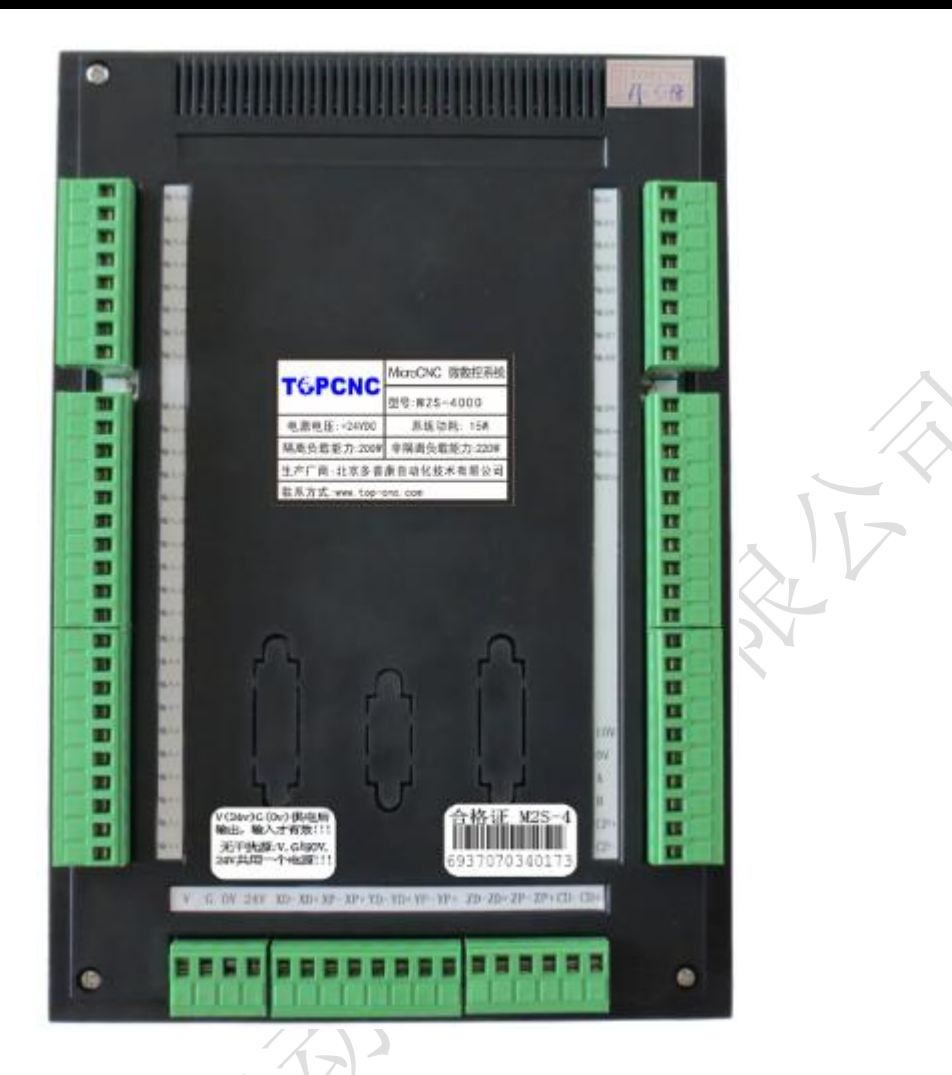

## 3.2 与驱动单元连接

M2S 微数控 1~4 轴可驱动伺服或步进驱动器,电源只需系统供电。 4 轴微数控分别为 X、Y、Z、C 轴,接线方式一样,都是脉冲差分输出。

# M2S 微数控定义

# 驱动器或伺服定义

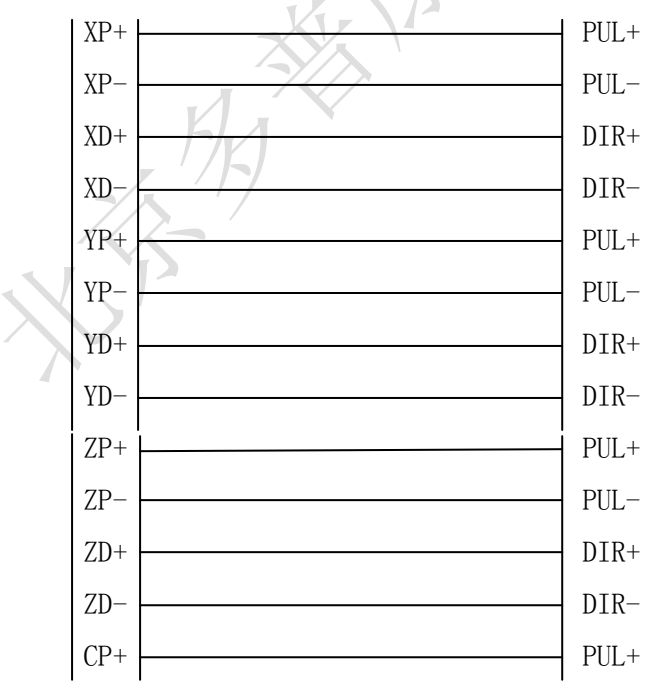

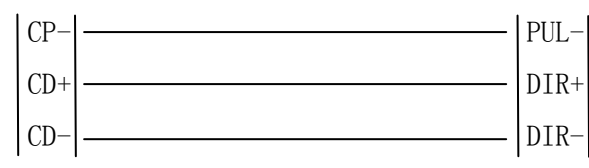

# 3.3 供电电源

M2S 微数控电源采用双隔离电源,控制电压与工作电压采用隔离的方式,目的系统抗干扰性更强。电路采取防反接措施,能有效避免客户接错烧坏控制器。两路电源分别接 24V 开关电源。

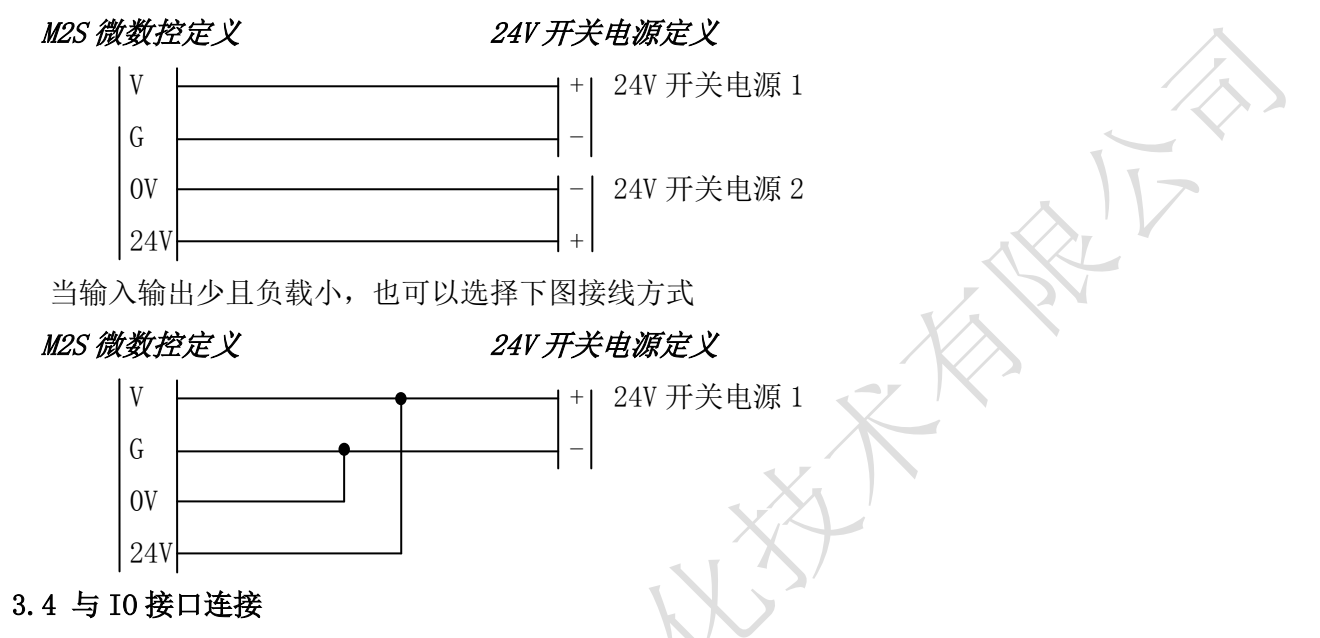

# 3.4.1 输入

M2S 微数控输入口 01~28, 配合 I0 设置中的参数,能够实现报警输入、急停输入、外部启动、外部 暂停、升速输入、降速输入、正负限位、手动电机正反转、外部回机械零等功能。

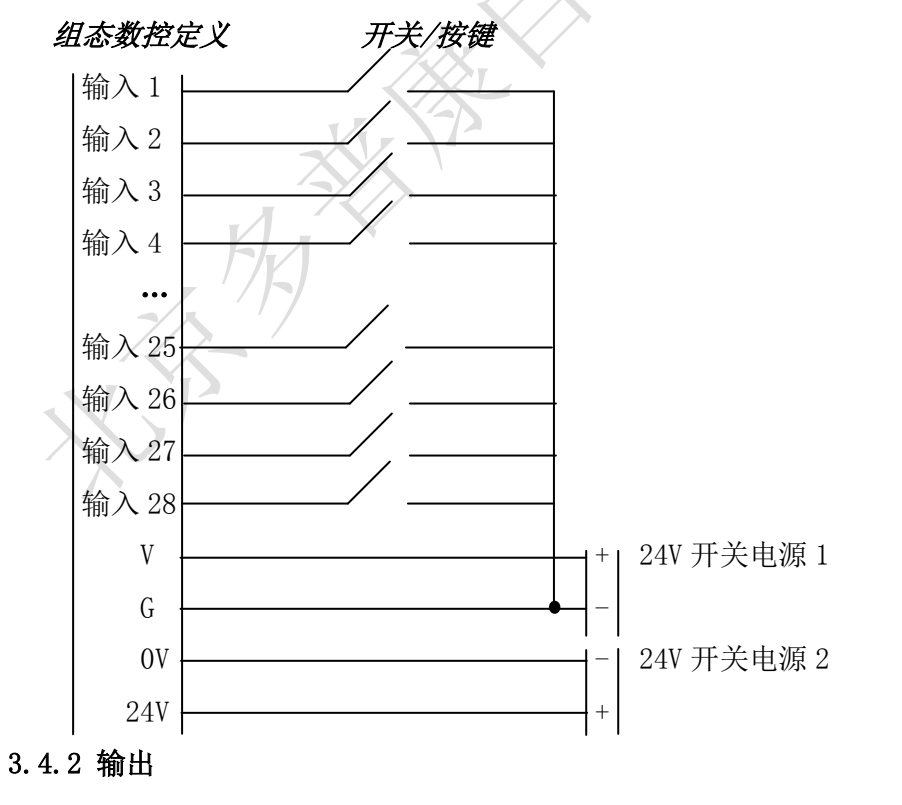

输出信号可用于驱动继电器、电磁阀或指示灯等,该输出信号通过继电器、电磁阀或指示灯等与 I0 电源正极接通,输出功能有效; 与 I0 电源断开或无输出信号时,输出功能无效。I/O 接口中共有 22 路输出,外部接线方式一样。

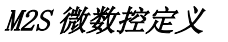

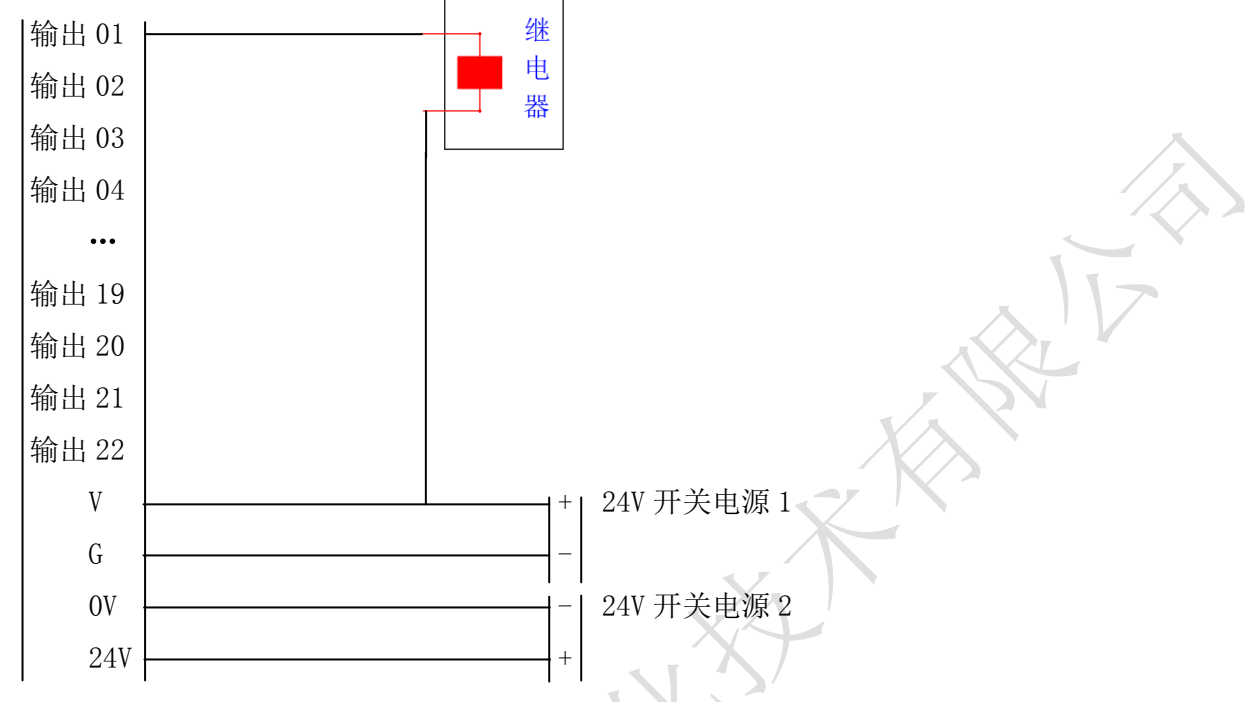

# 3.5 USB 接口

M2S 拥有1路USB 接口,兼容16GB 以下U盘。支持U盘导入程序、参数和开机图片,支持U盘导入组态功能。

# 3.6 M2S 外形尺寸及其安装

外型尺寸: 长×宽×厚 160×230×37.5mm 嵌入口尺寸: 长×宽×厚 140×210×35mm

四、操作篇

4.1 按键定义

M2S运动控制器按键定义,分为中文、英文版,以中文按键定义为例。

| 按键          | 定义                 | 备注   |
|-------------|--------------------|------|
| F1 F2 F3 F4 | 复用键,用于选择屏幕上对应的功能。  | 多功能键 |
| F5 F6       |                    |      |
|             | 同一界面,用于屏幕上功能扩展显示。  |      |
| 自动 手动 程序 参数 | 点击相应的按键,进入相应的操作界面。 |      |
| IOU盘        |                    |      |

# T PCNC 多普康微数控

|                                              | 编辑状态为数字键;手动界面,长按1,2,3,6坐<br>标清回参考点;手动界面,输出操作时,数字键1,<br>2,3,6是控制输出口1,2,3,6通或断的切换键。 | 多功能键 |
|----------------------------------------------|-----------------------------------------------------------------------------------|------|
| 4 5 7 8<br>9                                 | 编辑状态为数字键; 手动界面,输出操作时,数字键 4,5,7,8,9 是控制输出口 4,5,7,8,9 通断的切换键。                       | 多功能键 |
| - •                                          | 编辑状态为符号键。手动界面,输出操作时,分别<br>为控制输出口 10,12 通断的切换键。                                    |      |
| 0                                            | 编辑状态为数字键;手动界面,长按工件清零。手动界面,输出操作时,是控制输出口11通断的切换键。                                   | 多功能键 |
| $\uparrow \downarrow \leftarrow \rightarrow$ | 用于光标移动,光标移动到某个位置便可修改当前<br>的数据。                                                    |      |
| 上页下页                                         | 自动、手动界面下,用于增加或者减少当前速度 F<br>值的倍率;其余界面用于上下翻页。                                       | 多功能键 |
| 确认删除                                         | 在部分界面,根据提示进行确认或删除。                                                                |      |
| 插行                                           | 在程序编辑界面,当前指令的前面,插入一条结束<br>指令。                                                     |      |
| 切换                                           | 程序编辑、10设置、参数设置用于选择状态。                                                             |      |
|                                              | 手动界面,各轴正反转控制按键。                                                                   |      |
| 清零                                           | 手动界面,将各轴坐标清回参考点。                                                                  |      |
|                                              | 手动界面,用于回机械零,按完此键,再按方向键。                                                           |      |
| 输出                                           | 手动界面,按此键,再按1-9数字键,"+""0""-",<br>控制输出口1-12的通或断。                                    |      |
| X10<br>X100                                  | 板面手轮增量的最小距离设置 1µ m, 10µ m, 100µ m。                                                |      |
| 启动                                           | 自动界面,用户程序的启动键。                                                                    |      |
| 暂停                                           | 用户程序的暂停键,任何情况下都有效。                                                                |      |

4.2 开机图片

控制器上电后,首先显示开机图片,开机图片由U盘导入。

4.3 手动操作

控制器经过开机画面,默认跳转到手动操作界面(以 M2S-4000 四轴控制器为例),在参数-控制中设置开机后进入的界面。

# 4.3.1 界面标题

不同的功能界面有不同的标题,方便用户识别界面功能,M2S运动控制器有6大功能界面,自动执行、手动操作、程序管理、参数设置、I0设置、U盘。下图为手动操作界面图。

4.3.2 位置坐标

显示进给轴1~4轴坐标,X、Y、Z、C,突然断电,重新上电,坐标不清零。

4.3.3 输入状态 输出状态

| 手动搏          | 操作         |              |            |                  |      |   |
|--------------|------------|--------------|------------|------------------|------|---|
| Х            | 0.         | 000          | F          | 0                | 100% |   |
| Y            | 0.         | 000          | S          | 0                |      |   |
| Ζ            | 0.         | 000          | Р          | 0                | T C  | ) |
| С            | 0.         | 000          | 工作         | 非计数              | 0    |   |
| 输入 🕕<br>输出 🕕 | 234<br>234 | 5678<br>5678 | 900<br>900 | 12 (B (4)<br>(2) | B601 | 8 |
| 长按[0]工       | 件清零,长扬     | 复[1/2/3/4]   | 各轴清除坐板     | Ā                | X 1  |   |
| 手动高速         | 手动增量       | 程序回零         | 手轮         | 示教编程             | 外部手脉 | ► |

实时显示输入口1~18、输出口1~12状态。

## 4.3.4 系统状态

F:进给速度, X、Y、Z、C, 1~4轴的合成速度。

进给速度倍率:进给轴在手动或者自动情况下,实际运行的速度=系统设置的速度\*进给速度倍率, 取值范围为10%~200%。按"上页"键一下,速度倍率加1,长按速度倍率连续加10%;按"下页"键

一下,速度倍率减1%,长按速度倍率减10%。

X: 手脉的进给倍率

P: 剩余的循环次数。

T: 剩余的延时时间, 单位: s

S: 主轴的速度

工件计数:计算加工工件的数量,和程序指令中的工件置数、工件计数配合使用,控制器突然断电, 再重新上电,此数据不清零。

4.3.5 提示语

此区域显示操作时的提示语,例如:长按[0]工件清零,[1/2/3/6]各轴清除坐标。

4.3.6 工件清零

当提示语区,有提示语"长按[0]工件清零"时,长按"0"键,工件清零。

#### 4.3.7 坐标清回参考点

当提示语区,有提示语"[1/2/3/6]各轴清除坐标"时,长按"1键",X轴坐标清回参考点,长按"2" 键,Y轴坐标清回参考点,长按"3"键,Z轴坐标清回参考点,长按"6"键,C轴清回参考点。 4.3.8 手动电机正反转

# 按键, X 轴正转, 按键, X 轴反转, 按键, Y 轴正转, 按键, Y 轴反转, 按键, Y 轴反转, 按键, Y 轴反转, 按键, X 轴反转, 按键, C 轴正转, 按键, C 轴反转。

#### 4.3.9 手动高速/手动低速

按 "F1"键,手动高速、手动低速切换。当反显时,再按例 4.3.8 操作,电机连续高速运动。当正 显时,再按例 4.3.8 操作,电机连续低速运动。运行速度值,在参数-速度中,[手动高速][手动低速] 参数项中设置。

#### 4.3.10 手动增量

按"F2"键,当手动增量反显时,进给轴将以设定值为步长,按照4.3.8操作,按一次方向键,运动一次。当手动增量正显时,按照4.3.8操作,长按方向键,将连续运动。手动增量的步长在参数-控制,[点动增量]中设置,点动时的运动速度在参数-速度,[点位速度]中设置。

4.3.11 程序回零

按 "F3" 键, "程序回零" 反显, 1~4 轴将以最高速度同时回到程序零点。

4.3.12 手动输出

先按"输出"键,再按"1~9"数字键,"+""0""-",控制1~12输出口的通断状态。

4.3.13 示教编程

按"F5"键,进入"示教编程"界面。示教编程就是用控制器通过按键一步一步地操纵刀具动作, 错了还可以擦去重来,就类似于游戏机和遥控玩具一样。让刀具按照控制器操纵的路径行走,只需一 遍控制器就记住了。然后就可以让控制器自动执行。

(1) 示教按键介绍: ①"指令"可以选择"快速运动""绝对运动""相对运动""顺圆 IJ""逆圆 IJ" 五条指令。

- ②"连续运动"可以切换为"点动运动"
- ③"中点坐标"可以保存需要运动的圆弧上第二个点。
- ④"终点坐标"可以保存需要运动的圆弧上第三个点。
- ⑤"保存程序"可以进入保存程序。

(2) 示教编程方式: ①通过"指令选择"来选择需要的指令;

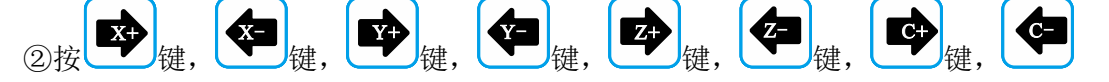

键寻找需要坐标点;

③按"下页"进入到下一条;

X10

X+

④通过"指令选择"来选择好需要的指令;

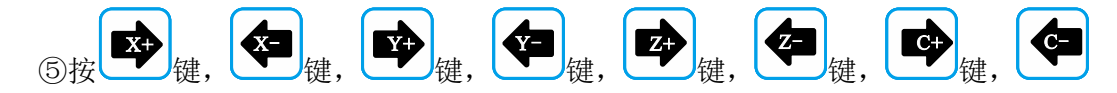

键寻找需要坐标点;

⑥按"保存",输入新程序文件名 1111,按"确认"提示"保存成功"。

(3) 指令编程说明: ①"快速运动""相对运动"走的是增量值;

②"绝对运动"走绝对坐标;

③"顺圆 IJ""逆圆 IJ"走相对坐标;

(4) 举例:"顺圆 IJ"指令用"指令选择"按键选好后,第一个圆弧的就选择好了(0,0),然后

走 2, 走到 2, 作为圆弧的第二个点按"中点坐标"记忆(2,2), 然后 走 4, 走到 0,

作为第三个点按"终点坐标"记忆(4,0),这样他会算出 I=2; J=0;

以上的程序会加工出一个圆心在(2,0),半径=2,的一个半圆。

4.3.14 手轮

按"F4"键,手轮反显,通过面板上的手轮控制 1~4 轴电机,按面板上的 X100 键设置手脉移动的 最小距离。电机转动的距离=手脉转动的格数×手轮增量×进给。

4.3.15 外部手脉

按 "F6" 键,外部手脉反显,通过外部手脉控制 1~4 轴电机,在参数-速度中,手脉增量设置手脉移动的最小距离。电机转动的距离=手脉转动的格数×手脉增量×进给。

4.4 自动执行

按"自动"键,进入自动执行界面,按"启动"键,程序运行,运行的程序为最后一次在程序管理 中读入的程序,按"暂停"键有效。

| 自动执行      |                |        |    |      |   |
|-----------|----------------|--------|----|------|---|
| Х         | 0.000          | F      | 0  | 1009 | % |
| Y         | 0.000          | S      | 0  |      |   |
| Ζ         | 0.000          | Р      | 0  | Т    | 0 |
| С         | 0.000          | 工件     | 计数 | 0    |   |
| 程序信息      |                |        |    |      |   |
| n 1标      | 号: 0           | 模拟量输   | 出  |      |   |
| 长按[0]工件清零 | ₿, 长按[1/2/3/4] | 各轴清除坐标 |    |      |   |
| 单步执行 终止   | :程序            |        |    |      | ► |

4.4.1 单步执行

程序是由一个个程序行组成的。按"F1"键,当"单步执行"反显时,按一次"启动"键,执行一

21V

个程序行。

4.4.2 连续执行

当"单步执行"正显时,按"启动"键,程序连续执行,到最后程序行。

4.4.3 暂停程序

程序运行时,按下"暂停"键,程序运行暂停,按"启动"键,程序接着执行

4.4.4 终止程序

程序运行时,按下"F2"键,程序运行终止,并跳到程序第一行。

4.5 程序管理

按"程序"键,进入程序管理界面,自动执行的程序,都在此界面编辑。

| 程序管理              |   |
|-------------------|---|
| 1234              | { |
|                   | > |
|                   |   |
|                   |   |
| 按[编辑]键读入, [删除]键删除 |   |
| 程序编辑 新建程序         | ► |
|                   |   |

# 4.5.1 文件列表

此处显示 M2S 保存的所有文件,按"↑"键,"↓"键,"←"键,"→"键移动光标,选中文件,进 行文件的编辑、修改、读入、删除等操作。M2S 控制器最多可存 20 个程序文件。每个程序文件最多可 存 999 个程序行。

# 4.5.2 程序文件删除

在程序管理界面,按"↑"键,"↓"键,"←"键,"→"键移动光标,选中文件,按"删除"键, 出现提示语"如果决定删除文件,再按[删除]键,慎用!",再按一次"删除"键,能将程序文件彻底 删除。

# 4.5.3 程序编辑

按"F1"键,读入程序文件,可在此基础上进行程序指令的编辑、删除等操作。

4.5.4 新建程序

按"F2"键,新建程序文件,进入程序编辑界面。

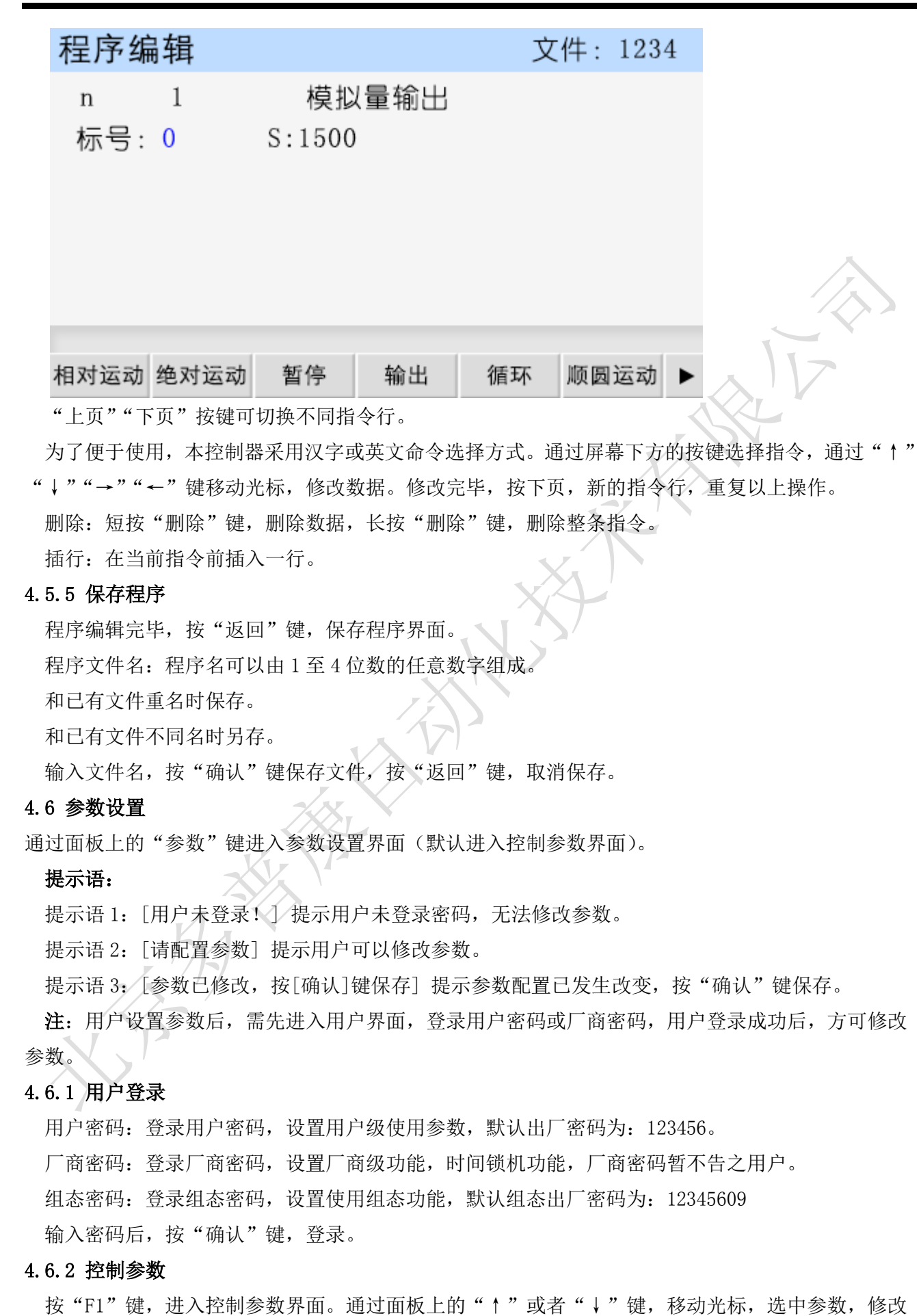

配置参数。参数配置完毕,按"确认"键保存参数。

| 参数        | 功能说明                    | 操作           |
|-----------|-------------------------|--------------|
| 语言        | 控制器支持两种语言,中文、英文         | 按"切换"键切换两种语言 |
| X 轴参考点    | 手动状态下,长按数字"1"键,将X轴坐标    | 按"数字"键更改     |
|           | 清空并显示为此设定值,取值范围         |              |
|           | -99999. 999~99999. 999  | X            |
| X 轴分子     | X 轴电子齿轮分子,取值范围为 1~99999 | 按"数字"键更改     |
| X 轴分母     | X轴电子齿轮分母,取值范围为1~99999   | 按"数字"键更改。    |
| Y 轴参考点    | 手动状态下,长按数字"2"键,将Y轴坐标    | 按"数字"键更改     |
|           | 清空并显示为此设定值,取值范围:        | ALL "        |
|           | -99999. 999~99999. 999  |              |
| Y轴分子      | Y轴电子齿轮分子,取值范围为1~99999   | 按"数字"键更改     |
| Y轴分母      | Y轴电子齿轮分母,取值范围为1~99999   | 按"数字"键更改     |
| Z 轴参考点    | 手动状态下,长按数字"3"键,将Z轴坐标    | 按"数字"键更改。    |
|           | 清空并显示为此设定值,取值范围:        |              |
|           | -99999. 999~99999. 999  |              |
| Z 轴分子     | Z轴电子齿轮分子,取值范围为1~99999   | 按"数字"键更改     |
| Z 轴分母     | Z轴电子齿轮分母,取值范围为1~99999   | 按"数字"键更改     |
| C 轴参考点    | 手动状态下,长按数字"6"键,将Z轴坐标    | 按"数字"键更改     |
|           | 清空并显示为此设定值,取值范围:        |              |
|           | -99999. 999~99999. 999  |              |
| C 轴分子     | C轴电子齿轮分子,取值范围为1~999999  | 按"数字"键更改     |
| C 轴分母     | C轴电子齿轮分母,取值范围为1~99999   | 按"数字"键更改     |
| 升速时间(毫秒)  | 电机升速时间,电机会以启动速度运行经过     | 按"数字"键更改     |
|           | 设定的升速时间,运行到设定的 F 速度,取   |              |
|           | 值范围: 0~9999             |              |
| 点动增量 (微米) | 手动状态下,点动增量的数值,取值范围:     | 按"数字"键更改     |
|           | 0~99999                 |              |
| X 轴间隙(微米) | X 轴反向间隙值(根据设备实际测量获得)    | 按"数字"键更改     |
| Y 轴间隙(微米) | Y轴反向间隙值(根据设备实际测量获得)     | 按"数字"键更改     |
| Z 轴间隙(微米) | Z 轴反向间隙值(根据设备实际测量获得)    | 按"数字"键更改     |
| C 轴间隙(微米) | C 轴反向间隙值(根据设备实际测量获得)    | 按"数字"键更改     |

# T PCNC 多普康微数控

按"切换"键选择轴

| X 零开机启动 禁   | 决定 X 轴是否开机后系统优先运行回机械零       | 按"切换"键选择有效或禁止    |
|-------------|-----------------------------|------------------|
| 止           | 的动作                         |                  |
| Y 零开机启动 禁   | 决定 Y 轴是否开机后系统优先运行回机械零       | 按"切换"键选择有效或禁止    |
| 止           | 的动作                         |                  |
| Z 零开机启动 禁   | 决定 Z 轴是否开机后系统优先运行回机械零       | 按"切换"键选择有效或禁止    |
| 止           | 的动作                         | <u> </u>         |
| C 零开机启动 禁   | 决定 C 轴是否开机后系统优先运行回机械零       | 按"切换"键选择有效或禁止    |
| 止           | 的动作                         | Y                |
| 注: 当1~4 轴同时 | 设置零开机启动,控制器将从 X 轴, Y 轴, Z 轴 | ,C轴依次回机械零。       |
| 另:各轴开机回答    | 零方向在 IO-手动输入中 X 零启动、Y 零启动、  | Z 零启动、C 零启动参数项设置 |
| 开机首界面       | 设置开机后自动进入的界面。               | 按"切换"键选择界面       |
| 手脉增量(微米)    | 外部手轮移动的最小单位                 | 按"数字"键更改         |
| 软限位         | 有效时,运动中的坐标值不能超过其限定值。        | 按"切换"键选择禁止或者有    |
|             | 坐标限定值在参数-速度中设置              | 效                |

## 4.6.3 速度参数

开机回零顺序

通过面板上的"F2"键进入速度参数界面。按"↑"键或者"↓"键,移动光标,选中参数。配置 参数,修改数据完毕。按"确认"键,保存参数。

设置 1~4 轴开机回机械零顺序

| 参数             | 功能说明                    | 操作           |
|----------------|-------------------------|--------------|
| 合成速度(mm/min)   | 1~4 轴合成最高限速,系统运行时,1~4 轴 | 按"数字"键更改     |
|                | 合成速度都不得超过此速度            |              |
| 启动速度(mm/min) 乙 | 电机启动时,会以此速度运行,在升速时间     | 按"数字"键更改     |
| KA             | 内运行至程序设定中的F值速度          |              |
| 手动高速 (mm/min)  | 手动界面下高速时的速度             | 按"数字"键更改     |
| 手动低速 (mm/min)  | 手动界面下低速时的速度             | 按"数字"键更改     |
| 点位速度(mm/min)   | 点动时的速度                  | 按"数字"键更改     |
| 回零高速(mm/min)   | 回机械零时的高速,回机械零时,首先以回     | 按"数字"键更改     |
|                | 零高速运行                   |              |
| 回零低速(mm/min)   | 回机械零时的低速,回机械零时,首先以回     | 按"数字"键更改     |
|                | 零高速运行,碰到机械开关后再以回零低速     |              |
|                | 运行                      |              |
| 回零点模式          | 回机械零的两种方式,经过开关,不过开关     | 按"切换"键切换两种模式 |

T PCNC 多普康微数控

| 主轴速度 (r/min) | 主轴 S 输出的最高速度。模拟量输出 10V 时 | 按"数字"键更改     |
|--------------|--------------------------|--------------|
|              | 对应的速度。                   |              |
| X/Y/Z/C 正限坐标 | 设定软件正向限位坐标,X/Y/Z/C 轴向正方  | 按"数字"键更改     |
|              | 向运动不能超过此坐标               |              |
| X/Y/Z/C 负限坐标 | 设定软件负向限位坐标,X/Y/Z/C 轴向负方  | 按"数字"键更改     |
|              | 向运动不能超过此坐标               | ×.           |
| 组态功能         | 此选项有效时,才能实现组态功能          | 按"切换"键选择禁止有效 |

#### 4.6.4 恢复厂值

通过面板上的"F3"键进入恢复厂值界面。按"确认"键将所有参数恢复出厂设置,请谨慎使用。

#### 4.6.5 密码更改

通过面板上的"F5"键,进入密码更改界面。

按"数字"键输入新密码。按"↓"键,移动光标,再次输入新密码,按"确认"键,保存新密码。 按"上页"或"下页"键切换,修改不同功能密码。

#### 4.6.6 版本信息

按 "F6"键,进入系统版本界面,此界面显示控制器软件和硬件版本号。我们的产品在不断的升级中,不同批次的软件或硬件版本号可能不一样。

#### 4.7 I0 设置

通过面板上的"IO"键,进入外部 IO 设置界面(默认进入系统参数界面)。此界面功能之一,将某 一输入口定义成某一功能,接一按钮或者开关,在按钮或者开关通断中实现功能。

按"↑""↓""←""→"移动光标,修改参数。禁止有效,常开常闭,按"切换"键更改。输入口 序号,按"数字"键设置。

4.7.1 系统输入

系统输入设置界面包含设置正负限位检测输入信号,报警信号,急停信号,回机械零零点输入信号, 外部启动,外部暂停,输入口控制输出口等功能。

| 参数    | 功能说明            |
|-------|-----------------|
| X轴正限  | 设置X轴正限位检测输入信号   |
| X轴负限  | 设置 X 轴负限位检测输入信号 |
| Y轴正限  | 设置Y轴正限位检测输入信号   |
| Y轴负限  | 设置Y轴负限位检测输入信号   |
| Z 轴正限 | 设置 Z 轴正限位检测输入信号 |
| Z 轴负限 | 设置 Z 轴负限位检测输入信号 |
| C轴正限  | 设置C轴正限位检测输入信号   |
| C轴负限  | 设置C轴负限位检测输入信号   |
| 报警输入  | 外接报警输入信号        |

| 急停输入     | 外接急停输入信号                  |     |
|----------|---------------------------|-----|
| X轴零点     | X 轴机械零点检测输入信号(见 4.9.2 举例) |     |
| Y轴零点     | Y 轴机械零点检测输入信号             |     |
| Z 轴零点    | Z 轴机械零点检测输入信号             |     |
| C 轴零点    | C 轴机械零点检测输入信号             |     |
| 外部启动     | 自动运行中,外部启动信号(见4.9.3举例)    | ~   |
| 外部暂停     | 外部暂停信号                    |     |
| 升速输入     | 外部开关速度倍率升速按钮设定            | × × |
| 降速输入     | 外部开关速度倍率降速按钮设定            |     |
| 输出口 1~16 | 输入口控制输出口状态设置              |     |
| 清坐标零     | 外部开关清各轴参考点                |     |

# 4.7.2 手动输入

通过按面板上的"F2"键,进入外部手动参数界面。此界面可设置外部手动参数。

| X 高速+ | X轴外部手动正转高速输入信号              |
|-------|-----------------------------|
| X 高速- | X轴外部手动反转高速输入信号              |
| X 低速+ | X轴外部手动正转低速输入信号              |
| X 低速- | X轴外部手动反转低速输入信号              |
| Y 高速+ | Y轴外部手动正转高速输入信号              |
| Y 高速- | Y轴外部手动反转低速输入信号              |
| Y 低速+ | Y轴外部手动正转低速输入信号              |
| Y 低速- | Y轴外部手动反转低速输入信号              |
| Z 高速+ | Z 轴外部手动正转高速输入信号             |
| Z 高速- | Z 轴外部手动反转高速输入信号             |
| Z 低速+ | Z 轴外部手动正转低速输入信号             |
| Z 低速- | Z 轴外部手动反转低速输入信号             |
| C 高速+ | C轴外部手动正转高速输入信号              |
| C 高速- | C轴外部手动反转高速输入信号              |
| C 低速+ | C轴外部手动正转低速输入信号              |
| C 低速- | C轴外部手动反转低速输入信号              |
| X零启动  | X 轴回机械零外部手动输入信号(见 4.9.2 举例) |
| Y零启动  | Y轴回机械零外部手动输入信号              |
| Z零启动  | Z 轴回机械零外部手动输入信号             |

| C零启动 | C 轴回机械零外部手动输入信号   |
|------|-------------------|
| 回程序零 | 1~4 轴回程序零外部手动输入信号 |
|      |                   |

4.7.3 系统输出

按"F3"键,系统输出。设置程序自动运行,暂停时输出口1-12的状态。

#### 4.7.4 输入测试

按 "F4"键,进入实际输入测试界面。数字序号 01~28 分别对应输入口 01~28,当输入口与 I0 电 源 24V 地短接时,对应的位置变成"通",否则为"断",通过此操作可以测试输入口信号是否正常。

为提高输出信号的可靠性,系统具有干扰过滤功能,信号需要保持2毫秒以上。

没有变化时,可能出现以下情况:

24V I0 电源没有接入

该输入信号线连接不正常

该路输入信号电路出现故障

#### 4.7.5 输出测试

通过按面板上的"F5"键,进入实际输出测试界面。数字序号 01~22,分别对应输出口 01~22,通 过"↑""↓""←""→"四键移动光标,选择输出口。按"切换"键,对用位置由"通"变为"断", 或者由"断"变为"通"。当"通"时,此输出口和 IO 电源的 24V 之间有了电压,当"断"时,此输 出口和 IO 电源之间没有电压。当界面没有变化或者输出口没有信号输出,可能为如下情况:

该路输出信号电路出现故障

24V I0 电源没有正常连接

4.8 U盘

用上位机软件将开机图片、参数、程序、组态放入U盘,将U盘插入控制器中,按控制器"U盘"键, 进入U盘操作界面。

按 "F2"键, 查看 U 盘中图片列表。按 "F3"键, 查看 U 盘中程序列表。按 "F4"键, 查看 U 盘中 参数列表。按 "F5"键, 查看 U 盘中的组态列表。

上述列表中的文件 通过上下移动光标选中,再按 "F1"键,导入文件。

4.9 部分功能说明及举例

4.9.1 时间锁机

登录厂商密码后,参数-速度中将多出一项功能:时间锁机 禁止:按"切换"键选择禁止或者有效, 当[有效]时,并按"确认"键保存后:

再按面板上的 "F6"键,进入版本信息界面,再按 "切换"键, 出现全新的一个界面,能设置参数 信息。

限制密码(8位),限制时间(小时),剩余时间(小时,显示已使用过的时间后准备锁机的时间), 设置完成,按提示保存,上电重启,生效。

#### 4.9.2 X 轴回机械零外部启动

将零点开关(常开)接入输入口1,回零启动开关(常开)接入输入口2。在IO-手动输入找到[X零 启动]参数,设置:正(回零方向)常开口2。在IO-系统输入找到[X轴零点],设置:有效常开口 1(常开常闭,禁止有效,按"切换"键选择),按"确认"键保存。

#### 4.9.3 外部启动程序

将启动开关(常开)接入输入口1。在 IO-系统输入中找到[外部启动]参数,设置:有效常开口1 (常开常闭,禁止有效,按"切换"键选择),按"确定"键保存。

# 5.编程

#### 5.1 编程基本知识

1. 进给:用指定的速度使刀具运动切削工件称为进给,进给速度用数值指定。例: 让刀具以 200mm/min 的速度切削,指令为: F200

2. 程序和指令:数控加工每一步工作,都是按规定程序进行的,每一个加工程序段由若干个程序字组成。

3. 反向间隙:指某一轴改变方向时所引起的空程误差,其大小与丝杠螺母间隙、传动链的间隙、机床的刚性有关。使用时应设法从机械上消除此间隙,否则即使设置了此参数,在某些条件下,还会造成加工不理想。

4. 速度倍率:对当前设定的 F 速度进行改变,即乘以速度倍率。一般在调试过程中实验最佳的加工 速度,实验完成后应将相应的 F 速度值改为实际的最佳速度,即正常加工时,速度倍率处于 100%的位置。

5. 行号和标号:标号和行号(行号自动产生)不同,当循环或跳转时,需要给定跳转到的目的标号 (非行号),相应的入口处应给定标号,且与跳转指令后的目的标号相同。行号是自动产生的序列号, 标号是特指的程序行,且只有跳转入口处需要知道标号,非入口程序段不需要制定标号。

不同的程序行的标号不能相同(0除外)

#### 5.2 程序字

| 程序字  | 解释                                  |
|------|-------------------------------------|
| 标号   | 跳转、循环、坐标比较时被搜索的标记,也就是当前行的另一个标记名字,不用 |
|      | 时不填                                 |
| X    | X 轴增量或绝对坐标;速度模式指令时,设置 X 轴运行的速度      |
| Y    | Y 轴增量或绝对坐标; 速度模式指令时, 设置 Y 轴运行的速度    |
| Z    | Z 轴增量或绝对坐标;速度模式指令时,设置 Z 轴运行的速度      |
| C    | C 轴增量或绝对坐标; 速度模式指令时, 设置 C 轴运行的速度    |
| F    | 指定进给速度                              |
| R    | 圆弧指令的半径值, ≤180°R为正值, >180°<360°R为负值 |
| 时间   | 延时指令中,延时的时间                         |
| 输入口号 | 在暂停、判断、速度模式指令,用来检测的输入口              |
| 条件   | 比较指令时,用于设定比较条件,大于、等于或小于;判断、暂停指令中,需要 |
|      | 判断的外部输入口条件通或者断,然后进行设定的跳转动作。         |
| 目的标号 | 暂停、循环、判断跳转、坐标比较指令中,根据设定的条件,然后跳转到指定的 |

|      | 标号位置                             |
|------|----------------------------------|
| 目的行号 | 坐标比较指令,当满足某一条件,跳转到设定的程序行         |
| 状态   | 输出指令中,给定输出口的动作状态通或者断             |
| 回零方向 | 回机械零中,设定的回零方向正或者负                |
| 选定的轴 | 回机械零中,设定的回零轴,单轴默认为X              |
| 子程序名 | 编写子程序时,需要制定一个可以用作调用的名字,填写数字,不能重复 |
| 设定的值 | 工件置数指令中,工件置数的起点数值                |
| 计数方向 | 工件计数指令中,计数的方向加或者减                |
| 数值   | 坐标比较指令,填写需要比较的数值                 |
| 输出口号 | 输出指令中,用于控制某个输出口的通断状态             |
| 循环次数 | 循环指令中,填写循环次数                     |
| 延时时间 | 延时指令,用于设定延时时间                    |
| 停止条件 | 速度指令中,检测某个输入口的状态,结束此指令           |

## 5.3 指令解析

为便于使用,本控制器采用汉字命令选择方式,通过屏幕下方指令对应的复用键选择指令,为方便 用户,各指令采用固定程序格式,提示输入相应的程序数据。对于不涉及数据可不修改,本系统最大 程序行数 999 行。

# 5.3.1 结束

在程序管理界面,按"F2"键,新建程序,进入程序编辑界面,看到的指令就是结束。结束程序的执行,当出现不能识别的指令,也当做"结束"指令。

# n 1 结束

标号: 0

参数:无

#### 5.3.2 相对运动

按屏幕下方 "F1" ~ "F6" 键,选择需要的指令。

直线插补,走相对坐标,沿直线以F速度×倍率运动,此运动受速度倍率的影响,与当前F速度直接相关(注:凡是与速度F相关的指令,都受速度倍率影响)。

| n 1 相  | 对运动 |       |     |       |
|--------|-----|-------|-----|-------|
| 标号: 0  | X : | 0.000 | Y : | 0.000 |
| $\sim$ | Ζ:  | 0.000 | C : | 0.000 |
|        | F:  | 0     |     |       |

参数: X(X 向运动增量), Y(Y 向运动增量), Z(Z 向运动增量), C(C 向运动增量), F(运动速度) 5.3.3 绝对运动

直线插补,走绝对坐标,沿直线以 F 速度×速度倍率从当前点运动。此运动受速度倍率的影响,与 当前 F 速度直接相关。 n 1 绝对运动

| 标号: | 0 | X : | 0.000 | Y : | 0.000 |
|-----|---|-----|-------|-----|-------|
|     |   | Ζ:  | 0.000 | C : | 0.000 |
|     |   | F:  | 0     |     |       |

参数: X (X 向绝对坐标), Y (Y 向绝对坐标), Z (Z 向绝对坐标), C (C 向绝对坐标), F (运动速度) 5.3.4 暂停

执行到该指令时,通过检测设定的输入口状态进行暂停判断,符合条件暂停在当前状态,不符合条件时,跳转到与目的行号一致的行号处,如果目的行号为0,则自动往下一行执行。

n 1 暂停

标号: 0 输入口号: 0 条件: 断 目的行号: 0

参数:输入口号(控制器输入口1-28),条件(用来进行判断对比的条件,某个输出口通或断,按"切换"键选择),目的行号(检测条件不符合时,程序跳转至于行号相同的程序行处,如果此处填写为0,则自动向下一行执行)

## 5.3.5 输出

设置输出口的状态。

n 1 输出

标号: 0 输出口号: 0 0 0 0 0 状态: 断

参数:输出口号(控制器输出口1-22,任意5个),状态(通或者断,通过"切换"键选择)

5.3.6 循环

当程序执行到此处,转移到制定的标号处执行,再执行 N 次。注意:需循环的程序段第一条指令填 写标号,循环指令前一条指令是循环程序段的最后一条指令。

n 1 循环

标号: 0 循环次数: 0 目的标号: 0

参数:循环次数(需要再循环的次数),目的标号(跳转到标号相同的指令(非行号)处)

5.3.7 顺圆运动

刀具以 F 的进给速度从圆弧起点到终点的顺时针插补, X, Y 圆弧终点是相对圆弧起点的增量值, 此 种编程方式不支持整圆,实现此指令,X,Y,R 需满足:  $\sqrt{X^2 + Y^2} \leq 2R$ ,不满足条件指令不执行。 n 1 顺圆运动 标号: X : 0.000 Y: 0.0000 R: 0.000 F: 0 参数: X(X向运动增量),Y(Y向运动增量),R(圆弧半径。圆弧为优弧,即大于0度小于等于180 度的圆弧时,R值为正值;圆弧为劣弧,即大于180度且小于360度的圆弧时,R为负值),F(运动速

度)

示例:

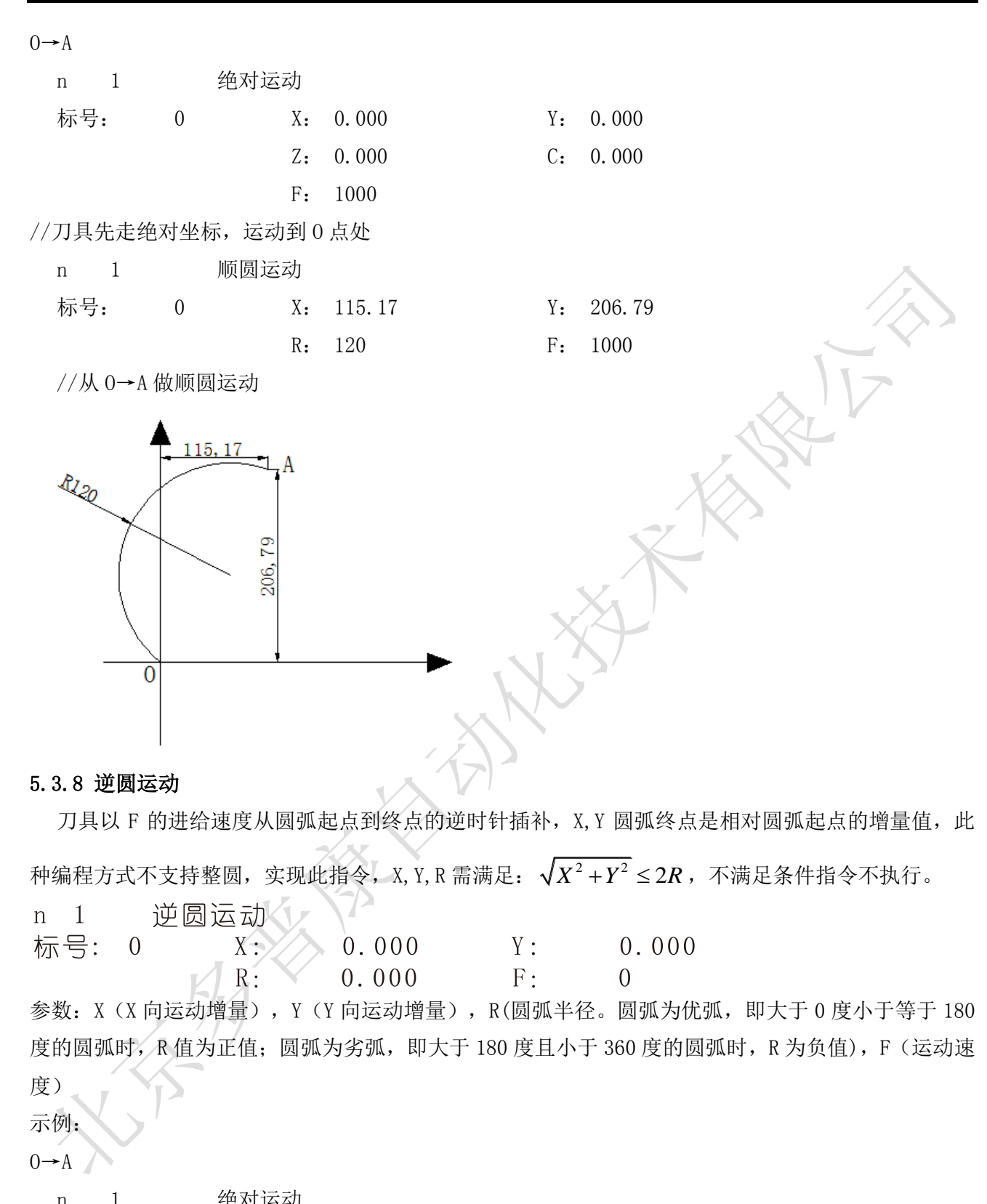

|    | 11   | 1     | 纪机运动   |       |    |       |
|----|------|-------|--------|-------|----|-------|
|    | 标号:  | 0     | Х:     | 0.000 | Y: | 0.000 |
|    |      |       | Ζ:     | 0.000 | С: | 0.000 |
|    |      |       | F:     | 1000  |    |       |
| // | /刀具先 | 走绝对坐林 | 示,运动到0 | 点处    |    |       |

n 1 逆圆运动

189.8

F: 1000

Υ:

| 标号: | 0 | Х: | 131.52 |
|-----|---|----|--------|
|     |   | R. | 120    |

//从 0→A 做逆圆运动

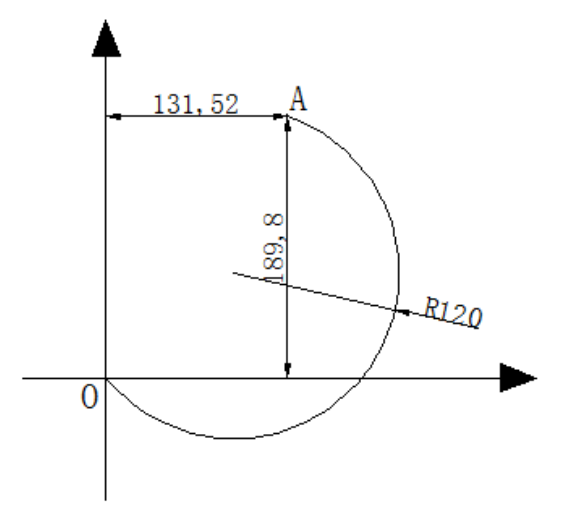

# 5.3.9 延时

延时相应时间,最小单位是0.001秒。

n 1 延时

标号: 0 延时时间: 0.000

参数:延时时间(填写需要延时等待的时间)

# 5.3.10 判断跳转

执行到本行时,检测本行设定输入口的状态进行判断,符合条件跳转到制定标号(非行号)位置,不符合条件自动执行下一行指令。

n 1 判断跳转

标号: 0 输入口号: 0 条件: 断目的标号: 0

参数:输入口号(控制器输入口1~24),条件(用作判断的条件通或者断,按"切换"键选择通或断), 目的标号(跳转到标号相同的指令(非行号)处)

# 5.3.11 绝对跳转

执行到本行时跳转到制定标号(非行号)处。

n 1 绝对跳转 标号: 0 目的标号: 0

参数:目的标号(跳转到标号相同的指令(非行号)处)

# 5.3.12 快速运动

本指令可实现快速直线插补到指定位置,当有位移时,系统以最高速度×速度倍率从当前点运动到 所给的相对坐标位置。此运动受到速度倍率的影响。 n 1 快速运动

| 标号: | 0 | X : | 0.000 | Y : | 0.000 |
|-----|---|-----|-------|-----|-------|
|     |   | Ζ:  | 0.000 | C : | 0.000 |

参数: X(X向相对坐标),Y(Y向相对坐标),Z(Z向相对坐标),C(C向相对坐标)

# 5.3.13 回机械零

根据设定的轴与回零方向进行回机械零动作

n 1 回机械零

标号: 0 选定的轴: 0 回零方向: 负

参数:选定的轴(单轴默认为 X, 多轴 X/Y/Z/C 按"切换"键选择),回零方向(回零方向按"切换"键选择)

## 5.3.14 速度模式

标号

速度模式,可以让各轴以不同的速度同时运行,没有指定具体的位置值,通过输入口的状态与条件 进行判断,然后选择停止,并执行下一行。

n 1 速度模式

| 0 | X : | 0  |   | Υ:  | 0   |   |
|---|-----|----|---|-----|-----|---|
|   | Ζ:  | 0  |   | C : | 0   |   |
|   | 输入□ | 号: | 0 | 停止  | 条件: | 断 |

参数: X(X 轴速度), Y(Y 轴速度), Z(Z 轴速度), C(C 轴速度), 输入口(进行判断的输入口 1-24), 条件(用作判断的输入口状态,用"切换"键选择状态通或断)

# 5.3.15 工件置数

执行该指令时,自动界面和手动界面上的工件计数会清空原有数据,显示成该设定值,该指令与工件计数配合使用。

n 1 工件置数 标号: 0 设定的值:

参数:设定的值(用于加工时的起始工件数量)

5.3.16 工件计数

执行一次该指令时,自动界面和手动界面上工件计数位置的数据会选择加1或者减1。

0

n 1 工件计数 标号: 0 计数方

计数方向: 减

参数: 计数方向(执行时通过程序中设定加或者减,来对当前工件数目进行加或者减,运动到该指令 执行一次,数据就加或者减1次,计数方向按"切换"键选择)

# 5.3.17 子程调用

调用子程序指令,子程序内容放在主程序后面,并且需要用结束指令分开。

n 1 子程调用 标号: 0 子程序名: 0 参数: 子程序名(调用设定好名字的子程序)

### 5.3.18 子程开始

主程序在调用子程序时,结束指令后面需要编写子程序的内容,子程序的开头和结尾需要两个单独 的指令组合,该指令为子程序内容的开头,然后后面编写需要执行的子程序动作。

n 1 子程开始

标号: 0 子程序名: 0

参数:子程序名(用来被选择调用而设置的名字)

# 5.3.19 子程结束

主程序调用子程序时,结束指令后面需要编写子程序的内容,子程序的头尾需要两个单独的指令组合,此指令为子程序内容的结尾,在编写完需要执行的子程序动作后,加上该指令,来组成一段完整的子程序。

n 1 子程结束 标号: 0

参数:无

注: 子程序编写的时候头尾指令必须存在, 否则无效

# 5.3.20 设定坐标

设定当前位置为新坐标点。

- n 1 设定坐标
- 标号: 0 X: 0.000 Y: 0.000 Z: 0.000 C: 0.000

参数: X(X 轴的坐标), Y(Y 轴的坐标), Z(Z 轴的坐标), C(C 轴的坐标)

# 5.3.21 坐标比较

某个轴坐标与设定的数值做比较,满足条件,跳转到某个设定的程序行,否则继续执行下一行程序。

n 1 坐标比较

| 标号: | 0 | 条件: | 大于    | 寄存器地址: | 0 |
|-----|---|-----|-------|--------|---|
|     | , | 数值: | 0.000 | 目的行号:  | 0 |

参数:条件(比较条件,大于、等于、小于,按"切换"键选择),轴(被比较的进给轴,按"切换" 键选择),数值(比较的数值),目的行号(需要跳转到的程序行)

# 5.3.22 PLC 比较

PLC 某个寄存器中的值与设定的数值做比较,满足条件,跳转到某个设定行,否则继续执行下一行程序。

| n 1 | P | LC比较       |         |                 |        |
|-----|---|------------|---------|-----------------|--------|
| 标号: | 0 | 条件:<br>数值: | 大于<br>0 | 寄存器地址:<br>目的行号: | 0<br>0 |

参数:条件(比较条件,大于、等于、小于,按"切换"键选择),寄存器地址(控制器要读取 PLC 寄存器的名称),数值(比较的数值),目的行号(需要跳转到的程序行)

5.3.23 PLC 设定

通过控制器向 PLC 寄存器中写入数值。

n 1 PLC设定

标号: 0 寄存器地址: 0 数值: 0

参数:寄存器地址(要写入数值的寄存器的名称),数值(填写写入的数据)

#### 5.3.24 顺圆 IJ

标号:

| 0 | X: 0.000 | Y: | 0.000 |
|---|----------|----|-------|
|   | I: 0.000 | J: | 0.000 |
|   | F: 0     |    |       |

参数: X, Y (X, Y 是圆弧终点相对于起点的坐标), I, J (圆心到圆弧起点的矢量值), F (圆弧插补时的进给速度)

5.3.25 逆圆 IJ

刀具在 X,Y 坐标平面上以一定的进给速度进行圆弧插补,从当前位置(圆弧的起点),沿圆弧移动 到指令给出的目标位置,切削出圆弧轮廓。逆时针圆弧插补叫做逆圆 IJ。逆圆 IJ 编程方式可以画整圆。

| n l | j | 更圆IJ     |          |
|-----|---|----------|----------|
| 标号: | 0 | X: 0.000 | Y: 0.000 |
|     |   | I: 0.000 | J: 0.000 |
|     |   | F: 0     |          |

参数: X,Y(X,Y是圆弧终点相对于起点的坐标),I,J(圆心到圆弧起点的矢量值),F(圆弧插补时的进给速度)

#### 5.3.26 连续模式

当连续模式有效时,从此指令往后,相临的两条指令运动轨迹都是直线,从前一指令执行到后一指 令不需要降速(注:一个连续模式只能连续10条运动指令);当连续模式无效时,从此指令往后,相 邻的两条指令运动轨迹都是直线,从前一指令执行到后一指令必须经过降速过程。

n 1 连续模式

标号: 0 、 设置状态: 禁止

参数:设置状态(通过"切换"键设置禁止或有效状态)

# 5.3.27 模拟量输出

设置主轴运行速度。如果需要主轴停止运行,编一条指令:模拟量输出 标号:0 S:0

n 1 模拟量输出

标号: 0 S: 0

参数: S(设置主轴速度,主轴速度最大取值为参数-速度中主轴速度)

#### 5.3.28 非联动速度

各轴以设定的速度运行一直运行。与非联动急停、非联动缓停配合使用。

n 1 非联动速度

| 标号: | 0 | Fx: | 0 | Fy: | 0 |
|-----|---|-----|---|-----|---|
|     |   | Fz: | 0 | Fc: | 0 |

参数: Fx(设置X轴运行的速度), Fy(设置Y轴运行的速度), Fz(设置Z轴运行的速度), Fc(设置 C 轴运行的速度)

# 5.3.29 非联动相对

设定任意轴以任何速度运行任意距离。

| n 1 | 非耶 | 关动相对 |   |     |       |
|-----|----|------|---|-----|-------|
| 标号: | 0  | 轴:   | Х | 距离: | 0.000 |
|     |    | F:   | 0 |     |       |

参数: 轴(按"切换"键选择轴),距离(设置运行距离),F(设置运行的速度

5.3.30 非联动缓停

执行到此指令时,做非联动运行的轴设置有效时,缓慢停止运转。

n 1 非联动缓停 标号: 0 Y轴: X轴: 禁止 禁止 Z轴: 禁止 C轴: 禁止

参数: X轴(按"切换"键设置禁止有效), Y轴(按"切换"键设置禁止有效), Z轴(按"切换"键 设置禁止有效), C轴(按"切换"键设置禁止有效)

# 5.3.31 非联动急停

执行到此指令时,做非联动运动的轴设置有效时,紧急停止运转。

| n 1 | 非助 | もうういん もうちょう もうちょう もうちょう もうちょう しんちょう もうちょう もうちょう もうちょう しんしょう しんしょ しんしょ |    |      |    |
|-----|----|----------------------------------------------------------------------------------------------------|----|------|----|
| 标号: | 0  | X轴:                                                                                                    | 禁止 | Y轴:  | 禁止 |
|     |    | Z轴:                                                                                                    | 禁止 | C车由: | 禁止 |

参数:X轴(按"切换"键设置禁止有效),Y轴(按"切换"键设置禁止有效),Z轴(按"切换"键 设置禁止有效), C轴(按"切换"键设置禁止有效)

禁止

5.3.32 判断完成

执行到此指令,判断非联动运动轴是否停止运动,停止运动跳转到目的标号所在的程序行。

判新完成 n 1

目的标号:0 标号: 0 轴: Х

参数:轴(按"切换"键选择判断的轴),目的标号(满足条件,跳转到具有相同标号所在的程序行)

# 5.3.33 等待完成

执行到此指令,等待非联动运动轴完成动作,再执行下一条指令。

等待完成 n 1

标号: 0 轴: Х

参数:轴(按"切换"键选择等待的轴)

# 5.4 程序编辑界面按键说明

相对运动 绝对运动 暂停 输出 循环 顺圆运动:编程中可能用到的指令,通过屏幕下方的按键选择。

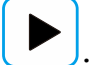

: 拓展菜单,寻找更多指令。

上页:程序编辑时,从当前程序行翻到上一程序行

下页:程序编辑时,从当前程序行翻到下一程序行。长按"下页"时,弹出窗口,按数字键,输入行

号,按"确认"键,能够快速的跳转到输入的程序行。

插行:程序编辑时,在光标所在行的前一行插入结束指令

切换:程序编辑时,用于回机械零选轴,输入输出状态及工件计数方向

删除: 短按"删除"键, 删除某个指令中的数据。长按"删除"键, 删除当前的程序行

#### 5.5 初次使用控制器,编写简单的程序

案例动作要求:

X 轴电机先运行 10mm, 速度 500mm 每分钟, 然后让输出口 1 接通, 接通后等到输入口 1 的信号, 直到输入口 1 有信号接通时, 输出 1 断开

编程动作如下:

按"程序"键,按"F2"键,新建程序。

这时候,界面是由两条"结束"指令组成,光标处在 n1 位置。(按"F1"键,选择"相对运动"指令) 界面会显示为

| n 1 |   | 相对运动 |       | N        | $\mathcal{N}$ |       |
|-----|---|------|-------|----------|---------------|-------|
| 标号: | 0 | Х:   | 0.000 |          | Y:            | 0.000 |
|     |   | Z:   | 0.000 | 171      | С:            | 0.000 |
|     |   | F٠   | 0     | $\wedge$ |               |       |

n 2 结束

标号: 0

然后通过光标键,将光标移动到 X 的位置,按数字键,填写 10,接着再通过光标键,将光标移动到 F 的位置,按数字键,填写 500

填写好之后的界面应该显示为

n 1 相对运动

| 标号: 0 | Х: | 10    | Y: | 0.000 |
|-------|----|-------|----|-------|
|       | Z: | 0.000 | С: | 0.000 |
|       | F: | 500   |    |       |

n 2 结束

标号: 0

编好 n1 之后,再按按键"下页",光标将移动到 n2 的位置。

同理,按 "F4"键,选择输出。通过光标键将光标移动到"输出口号"的位置,按数字键,填写1,接着,再通过光标键将光标移动到"状态"的位置,按"切换"键,将"断"变为"通"。

编写好 n2 之后,再按"下页"编写 n3 依次类推

| 案例的程序       | 编写好 | 如下:    |        |         |          |       |
|-------------|-----|--------|--------|---------|----------|-------|
| n 1         | 木   | 目对运动   |        |         |          |       |
| 标号:         | 0   | Х:     | 10     |         | Y: 0.000 |       |
|             |     | Ζ:     | 0.000  |         | C: 0.000 |       |
|             |     | F:     | 500    |         |          |       |
| n 2         | 轩   | 俞出     |        |         |          |       |
| 标号:         | 0   | 输出     | ·口号: 1 | 0 0 0   | 0 状态:    | 通     |
| n 3         | 半   | 判断跳转(. | 此处也可用  | 「"暂停" 指 | 令)       |       |
| 标号:         | 1   | 输入     | 、口号:   | 1       | 条件:      | 断     |
|             |     | 目的     | 的标号:   | 1       |          | . 117 |
| n 4         | 斩   | 俞出     |        |         |          |       |
| 标号 <b>:</b> | 0   | 输出     | ·口号: 1 | 0 0 0   | 0 状态:    | 断     |
| n 5         | 4   | 吉束     |        |         |          | X >   |
| 标号:         | 0   |        |        |         |          |       |

编写完成,通过按键"上页"或者"下页"检测,没有问题,按一次"返回"键,根据提示输入文件名字(由1-4位数字组成)。再按"确认"键。

再按"自动"键,再按"启动"按键,就可以执行刚刚编写的程序。

# 附录: 电子齿轮设定

电子齿轮是为了让设备实际移动的距离,与控制器上设置的一致。设备移动距离单位可以是 mm,度数, 圈数等。

分子、分母分别表示进给轴电子齿轮的分子、分母,此数值的取值范围为 1-999999。 电子齿轮分子、分母的确定方法

电子单向转动一轴所需要的脉冲数

电机单向转动一轴所移动的距离(以微米为单位)

将其化简为最减分数,并使分子和分母均为 1-99999 的整数,当有无穷小数时(如π),可将分子,分 母同乘相同数(用计算器多次乘并记住所乘的总值,确定后重新计算以消除计算误差),以使分子、分 母略掉的小数影响最小,单分子和分母均应为 1-99999 的整数。

例 1: 丝杠传动: 步进电机驱动器细分为一转 5000 步, 或伺服驱动器每转 5000 个脉冲, 丝杠导程为 6mm, 减速比 1:1, 即 1.0

 $5000 \rightarrow 5$ 

 $6 \times 1000 \times 1.0 \rightarrow 6$ 

即:分子为5,分母为6

例 2: 齿轮齿条:步进电机驱动器细分为一转 6000 步,或伺服驱动器每转 6000 脉冲,齿轮齿数为 20, 模数 2.

则齿轮转一周齿条运动 20×2×π

- $6000 \rightarrow 1 \rightarrow 107$
- $20 \times 2 \times 3.1415926535898 \times 1000 \rightarrow 20.943951 \rightarrow 2241$
- 即:分子为107,分母为2241,误差为2241毫米内差3微米(注意 m应该足够精确)
- 例 3: 旋转角度:步进电机驱动器细分数为一转 5000 步,或伺服驱动器每转 5000 个脉冲,减速比为 1:30
- $5000 \times 30 \rightarrow 5$
- $360 \times 1000 \rightarrow 12$
- 即:分子为5,分母为12,所有单位都换算成角度值

例 4: 运动圈数:步进电机驱动器细分数为一转 5000 步,或伺服驱动器每转 5000 个脉冲,减速比 1:1

- $5000 \rightarrow 5$
- $1 \times 1000 \rightarrow 1$

即:分子为5,分母为1,所有的单位都换算成圈数